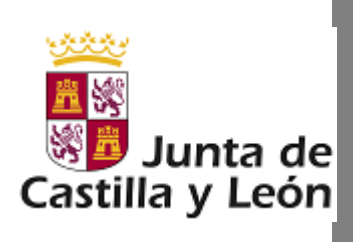

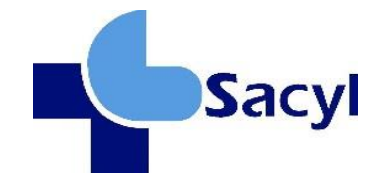

## Manual de Usuario

## Bolsa Abierta y Permanente. Uso de la aplicación

BAPE-MA Manual de Usuario

NOVIEMBRE 2023

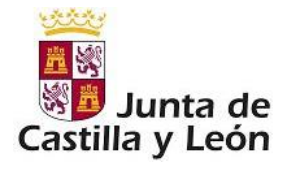

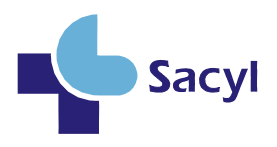

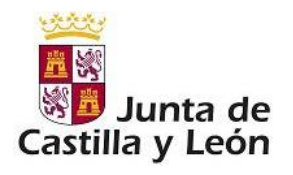

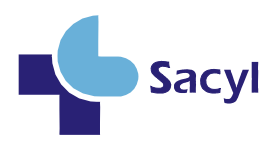

## ÍNDICE

| 1 | Int | troduc | ción                                                                                    | 5   |
|---|-----|--------|-----------------------------------------------------------------------------------------|-----|
|   | 1.1 | Obj    | eto                                                                                     | 5   |
| 2 | De  | escrip | ción General de la Aplicación                                                           | 5   |
|   | 2.1 | Acc    | eso                                                                                     | 5   |
| 3 | US  | SO DE  | LA APLICACION                                                                           | 7   |
|   | 3.1 | Alta   | en el sistema                                                                           | 7   |
|   | 3.2 | BAF    | PE. Aplicación                                                                          | 8   |
|   | 3.2 | 2.1    | Nueva solicitud                                                                         | 8   |
|   | 3.2 | 2.2    | Convocatoria y categoría                                                                | 9   |
|   | 3.2 | 2.3    | Méritos y experiencias                                                                  | .10 |
|   | 3.2 | 2.4    | Zonas de llamamientos para interinidad en plaza vacante                                 | .13 |
|   | 3.2 | 2.5    | Zonas de llamamientos para interinidad por programa, sustitución por reserva de plaza y |     |
|   | rec | ducció | n de jornada del 100%                                                                   | .14 |
|   | 3.2 | 2.6    | Zonas para llamamientos para acumulación de tareas, permisos, exención de guardias y    |     |
|   | rec | ducció | n de jornada inferior al 100%                                                           | .14 |
|   | 3.2 | 2.7    | Titulaciones y experiencias                                                             | .15 |
|   | 3.2 | 2.8    | Baremación                                                                              | .15 |
|   | 3.3 | Мос    | dificaciones y otras acciones                                                           | .17 |
|   | 3.4 | Rec    | cordar contraseña y Modificación de datos personales                                    | .18 |
|   | 3.5 | Cor    | nsulta de registros anteriores                                                          | .19 |
|   | 3.6 | Mér    | itos Validados y Rechazados                                                             | .20 |
|   | 3.7 | Cor    | nsulta de posición en la bolsa                                                          | .22 |
|   | 3.8 | Des    | carga de resumen de méritos                                                             | .24 |

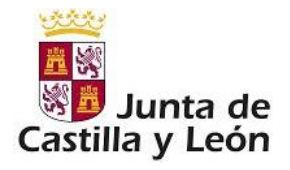

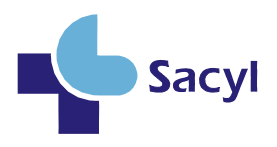

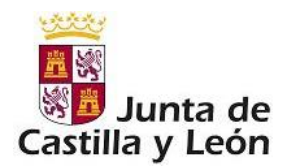

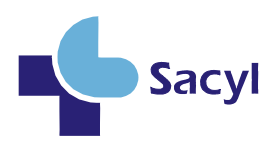

## 1 INTRODUCCIÓN

#### 1.1 OBJETO

El objetivo principal de este documento consiste en describir las pantallas que proporciona la aplicación Bolsa Abierta y Permanente para el alta y modificación de solicitudes para formar parte de estas bolsas.

Con independencia de lo recogido en el presente documento, que se elabora únicamente con la intención de facilitar la tramitación del alta y sus modificaciones en las bolsas de empleo de la Gerencia Regional de Salud de Castilla y León, y sin ningún valor normativo, los interesados en formar parte de la bolsa han de conocer la normativa específica que se indica a continuación, publicada en el BOCyL, y que consta en la página web del portal de salud.

- DECRETO 11/2016, de 21 de abril, por el que se regula la selección del personal estatutario temporal de los centros e instituciones sanitarias dependientes de la Gerencia Regional de Salud.
- ORDEN SAN/713/2016, de 29 de julio, por la que se regulan las bases comunes para la constitución de bolsas de empleo de personal estatutario temporal, de los centros e instituciones sanitarias de la Gerencia Regional de Salud de Castilla y León, y se regula el funcionamiento de las mismas.

## 2 DESCRIPCIÓN GENERAL DE LA APLICACIÓN

La presente aplicación pretende facilitar el alta y posibles modificaciones de las solicitudes en las bolsas del personal estatutario temporal de los centros e instituciones sanitarias de la Gerencia Regional de Salud de Castilla y León. Es el solicitante el encargado de dar de alta todos los datos, méritos, titulaciones, etc. que crea convenientes para su evaluación.

## 2.1 ACCESO

El acceso a la aplicación es libre, sólo requiere darse de alta como usuario en la aplicación a efectos de poder registrar sus propias solicitudes de ingreso en las bolsas abiertas. El acceso está habilitado

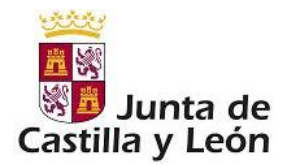

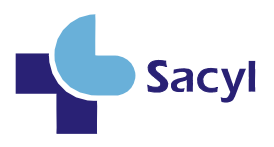

desde la plataforma de la Gerencia Regional de Salud (http://www.saludcastillayleon.es) o a través del siguiente enlace:

https://bolsaabierta.saludcastillayleon.es

La ventana de acceso a la aplicación es:

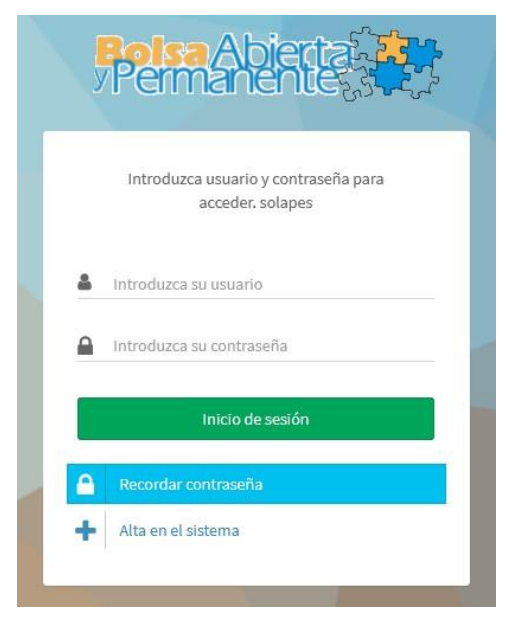

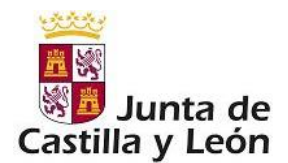

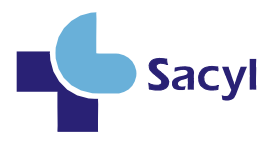

<u>IMPORTANTE:</u> Compruebe que la versión del navegador esté suficientemente actualizada, para evitar problemas de acceso.

Las versiones mínimas certificadas para el sistema son: Chrome 50 y posteriores, Firefox 45 y posteriores, Safari 5.1.7. Y el plugin de Adobe Acrobat Reader (muy importante).

## 3 USO DE LA APLICACION

#### 3.1 ALTA EN EL SISTEMA

Al introducir la URL indicada en el anterior enlace o a través de la página web de la Gerencia Regional de Salud aparecerá la ventana de la ilustración anterior.

El primer paso es darse de alta en el sistema, para ello pulsaremos sobre el botón

🛉 🛛 Alta en el sistema

con lo que pasaremos a la ventana siguiente:

| Alta de usuario                                                                                                    |                                                                                                    |                                                                                                    |
|----------------------------------------------------------------------------------------------------|----------------------------------------------------------------------------------------------------|----------------------------------------------------------------------------------------------------|
| Lintroduzca su nif/nie                                                                                                    |                                                                                                    |                                                                                                    |
|                                                                                                    | 0                                                                                                    |                                                                                                    |
| Introduzca su contrasena                                                                                                    | Contirme su contrasena                                                                                                    |                                                                                                    |
| Selecccione una causa de presentación:                                                                                                    |                                                                                                    |                                                                                                    |
| 0. Poseo NIF Español.                                                                                                    |                                                                                                    |                                                                                                    |
| 1. Los nacionales de los Estados Miembros de la Unión Europea.                                                                                                    |                                                                                                    |                                                                                                    |
| 2. El cónyuge de los españoles y de los nacionales de los Estados miembros de la Unión Europea, cualqu hecho menores de 21 años o mayores de dicha edad que vivan a sus expensas.     3. Las personas incluídas en el ámbito de aplicación de los Tratados Internacionales celebrados por l | uiera que sea su nacionalidad, siempre que no estén separados de derecho, o la pareja de hecho. Asimismo<br>a Unión Europea y ratificados por España, en los que sea de aplicación la libre circulación de trabajadores.   | con las mismas condiciones, podrán participar sus descendientes y los del cónyuge o los de la pareja de                                                          |
| 🔷 4. Ciudadanos Extracomunitarios, para el supuesto establecido en la disposición final decimosexta.2.                                                                                                    | de la Ley 2/2017, de 4 de julio, de Medidas Tributarias y Administrativas.                                                                                                    |                                                                                                    |
| 🗈 Introduzca su nombre                                                                                                    | Introduzca su apellido                                                                                                    | 🚍 Introduzca su segundo apellido                                                                                                    |
| Fecha de nacimiento:                                                                                                    | N Introduzca su dirección                                                                                                    | Introduzca su localidad                                                                                                    |
| Provincia                                                                                                    |                                                                                                    |                                                                                                    |
| Seleccione una provincia 🗸 🗸                                                                                                    | Seleccione un país                                                                                                    | Ampliación de direccion: (*)                                                                                                    |
| -                                                                                                    | Jeléfono filo                                                                                                    |                                                                                                    |
| Código Postal: (*)                                                                                                    | Circuit ilor                                                                                                    | Teléfono môvil:                                                                                                    |
| Teléfono adicional:                                                                                                    | Introduzca su correo electrónico:                                                                                                    | Confirme su correo electrónico:                                                                                                    |
| De conformidad con lo establecido en el artículo 5 de la Ley Orgánica 15/1909, de 13 de diciembre, de Pro<br>podrá ejercitar los derechos de acceso, rectificación, cancelación y oposición, previstos por la Ley, media                                                                    | xtección de Datos de Carácter Personal, la Gerencia Regional de Salud le informa que los datos aportados en<br>Inte escrito, según modelos normalizados por Orden PAT/175/2003, de 20 de febrero, dirigido a la Gerencia R | este formulario, serán incorporados a un fichero para su tratamiento automatizado. Le comunicamos que<br>legional de Salud, Paseo Zorrilla, 1 - 47007 Valladolid |
| × Cancelar                                                                                                    | ×                                                                                                    | Realizar alta                                                                                                    |

Se deberá introducir el NIF/NIE correcto (tal y como aparece en el documento justificativo).

Solo puede existir un alta por usuario en el sistema aunque se inscriba en varias categorías/especialidades.

Si no se posee teléfono fijo, poner en esa casilla el teléfono móvil.

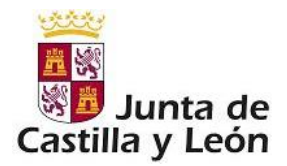

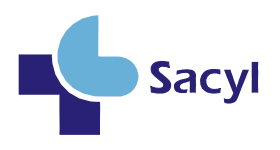

El solicitante debe rellenar todos los datos (sobre todo los marcados con \*) puesto que son obligatorios. <u>Importantísimo introducir una dirección correcta de correo electrónico</u>, ya que será necesaria en el supuesto de tener que recuperar la contraseña en caso de olvido.

## 3.2 BAPE. APLICACIÓN.

Una vez autenticados en la aplicación, la primera pantalla que aparece es la denominada pantalla principal. En ésta se verán las bolsas de empleo en las que se está inscrito, nos posibilita hacer modificaciones en las mismas o darnos de alta en otras nuevas. Además, muestra información sobre el estado de las solicitudes.

| Primerina 🕇                                | =                                                                                                    |                                                                                       |                                                 | Usuark: 711418950                            |  |  |  |  |  |  |
|--------------------------------------------|----------------------------------------------------------------------------------------------------|---------------------------------------------------------------------------------------|-------------------------------------------------|----------------------------------------------|--|--|--|--|--|--|
| MURSACION :                                |                                                                                                    |                                                                                       |                                                 |                                              |  |  |  |  |  |  |
| # Inicio                                   | Mis solicitudes actuales (5)                                                                                                    |                                                                                       |                                                 |                                              |  |  |  |  |  |  |
| solicitutes                                | Recorde que una solicitad no estas finalizada y una elegible para llamamientos hasta que no registre la solicitad a través del bation / Pagistar cambion / Pagistar cabicitad (4) en el listado de solicitades interior. Una ver registrada la solicitad los méntes quedas in<br>biocasados, class no podela ser borradas ni modificados. |                                                                                       |                                                 |                                              |  |  |  |  |  |  |
| ENFERMEROJA «                              |                                                                                                    |                                                                                       |                                                 |                                              |  |  |  |  |  |  |
| TRAUNATOLOGÍA<br>TRAUNATOLOGÍA             | ENFERMERO/A                                                                                                    |                                                                                       |                                                 |                                              |  |  |  |  |  |  |
| LE. EN FARMACIA<br>HOSPITALARIA            | Datos de solicitud                                                                                                    |                                                                                       |                                                 |                                              |  |  |  |  |  |  |
| LE. EN MEDICINA FÍSICA Y<br>REHABILITACIÓN | Corte vigente: 23-02-2017                                                                                                    | 2Solicitud en corte vigente? No                                                       | Puntuación en corte: Todavía no se ha valorado. | Tramo de solicitud: Aún no esta en el corte. |  |  |  |  |  |  |
| LE. EN PSICOLOGÍA CLÍNICAK                 |                                                                                                    |                                                                                       |                                                 |                                              |  |  |  |  |  |  |
| avça                                       | Último registro:No registrada                                                                                                    | Estado solicitud:INCOMPLETA                                                           | LM. Consulta registros solicitud                |                                              |  |  |  |  |  |  |
| i Guía rápida                              |                                                                                                    |                                                                                       |                                                 |                                              |  |  |  |  |  |  |
| Preguntas frecuentes                       | Modificar solicitud                                                                                                    | Ver autobaremo                                                                        | <ul> <li>Registrar solicitad</li> </ul>         | Eliminar solicitud                           |  |  |  |  |  |  |
|                                            | L.E. EN CIRUGÍA ORTOPÉDICA Y TRAUMATOLOGÍA                                                                                                    |                                                                                       |                                                 |                                              |  |  |  |  |  |  |
|                                            | Datos de solicitud<br>Su solicitud ha entrado en el corte que se esta gestionando                                                                                                    |                                                                                       |                                                 |                                              |  |  |  |  |  |  |
|                                            | W.                                                                                                    | Descargar resume                                                                      | n méritos a presentar                           |                                              |  |  |  |  |  |  |
|                                            | Corte vigente: 12-01-2017                                                                                                    | 25olicitud en corte vigente? Sí registrada: 2017-02-23 10:10:02.0  Ver posicion Corte | Puntuación en corte: 67.3                       | Tramo de solicitud: Extraordinario           |  |  |  |  |  |  |
|                                            |                                                                                                    |                                                                                       |                                                 |                                              |  |  |  |  |  |  |

En la imagen anterior vemos que tenemos una solicitud ya registrada (columna 'Estado') en una bolsa/categoría profesional (Licenciado Especialista...).

#### 3.2.1 Nueva solicitud.

En la pantalla principal podemos añadir nuevas solicitudes de admisión en distintas categorías,

pulsando sobre el botón o a través del menú lateral, opción Nueva Solicitud.

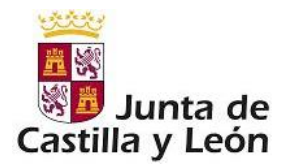

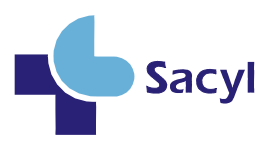

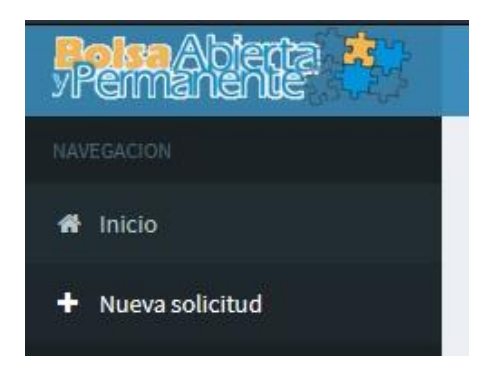

Toda nueva solicitud va a realizarse pasando por un conjunto de ventanas en las cuales iremos eligiendo o añadiendo los datos que creamos oportunos, esas pantallas serán:

- Elección de convocatoria/categoría de la bolsa
- Méritos y experiencias (experiencia, formación...)
- Zonas de llamamientos para interinidad en plaza vacante
- Zonas de llamamientos para interinidad por programa, sustitución por reserva de plaza y reducción de jornada del 100%
- Zonas para llamamientos para acumulación de tareas, permisos, exención de guardias y reducción de jornada inferior al 100%
- Titulaciones y experiencias
- Baremación

Vamos a ir viendo una por una.

#### 3.2.2 Convocatoria y categoría

| 1<br>Convocatoria y categoría | 2<br>Méritos y experiencias | 3<br>Interinidades | 4<br>Sustituciones | 5<br>Llamamientos cortos | 6<br>Titulaciones y experie | encias Baremación |
|-------------------------------|-----------------------------|--------------------|--------------------|--------------------------|-----------------------------|-------------------|
| Nueva solicitud: Seleo        | ccione convocatoria y       | r categoría        |                    |                          |                             | Categoría:        |
| Seleccione                    |                             |                    |                    |                          | ~                           | Seleccione        |
| ×                             |                             | Cancela            | ır                 |                          |                             | v                 |

Lo primero será seleccionar la convocatoria adecuada, hecho esto, el desplegable categoría se rellenará con las categorías para las que existen bolsas en esa convocatoria, elegir una y pulsar "Crear Solicitud"

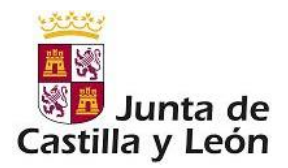

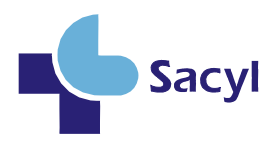

Con esto hemos creado una solicitud nueva. Podríamos volver a la pantalla principal y veríamos la nueva solicitud, pero sin datos asociados a ella, así que debemos seguir todos los pasos hasta finalizar.

#### 3.2.3 Méritos y experiencias

| Listado de méritos y experier      | ncias:                    |                |               |       |                                    |                   |          |
|------------------------------------|---------------------------|----------------|---------------|-------|------------------------------------|-------------------|----------|
| ×                                  | Cancel                    | ar             |               | *     | Siguiente                          | paso              |          |
|                                    |                           |                | (1 of 1) H <  | > н 5 |                                    |                   |          |
| Área IT<br>Todos                   | Y Tipo II                 | Sublipo        | Detalle       | 11    | Estado en corte 🛛 11               | Causa rechazo 🛛 🗍 | Acciones |
| No hay ningún mérito/experiencia a | ñadido a la solicitud.    |                |               |       |                                    |                   |          |
|                                    |                           |                | (1 of 1) H <  | > H 5 |                                    |                   |          |
| Exportar datos de mé               | ritos                     |                |               |       |                                    |                   |          |
|                                    |                           |                |               |       |                                    |                   |          |
| *                                  | Cancel                    | ar             |               | *     | Siguiente                          | paso              |          |
|                                    |                           |                |               |       |                                    |                   | -        |
| Añadir nuevo merito: Selecci       | one área, tipo y subtipo: |                |               |       |                                    |                   |          |
| Áres:<br>Seleccione un área        |                           | Tipos<br>Selec | clone un tipo |       | Subtipos:<br>Seleccione un subtipo |                   | v        |

La pantalla de la ilustración anterior, que aparecerá después de pulsar "Crear Solicitud" va a permitir introducir los méritos que el interesado estime que deben tenerse en cuenta para la baremación final.

En esta ventana se distinguen varias partes, una tabla con los méritos introducidos, botones para cancelar y seguir, desplegables para seleccionar los méritos, Éstos se encuentran divididos en áreas, tipos y subtipos, así por ejemplo el desplegable área puede ser como sigue:

| Área It                 |                   |                  |                              |              |
|-------------------------|-------------------|------------------|------------------------------|--------------|
| Todos                   | ~                 | тіро Џ           | Subtipo 🎼                    |              |
| Todos                   |                   |                  |                              |              |
| EXPERIENCIA PROFESIONA  | ۱L                |                  |                              | 2            |
| FORMACIÓN, DOCENCIA, IN | VESTIGACIÓN Y OTR | AS ACTIVIDADES C | IENTÍFICAS Y DE DIFUSIÓN DEL | CONOCIMIENTO |
| OTROS MÉRITOS           |                   |                  |                              |              |

Tenemos tres áreas diferenciadas, (1) Experiencia, (2) Formación, docencia,... (3) Otros.

Supongamos que deseamos introducir un mérito de formación, lo seleccionamos, con lo que automáticamente el despegable Tipos se rellenara con los tipos que están dentro del área elegida, por ejemplo:

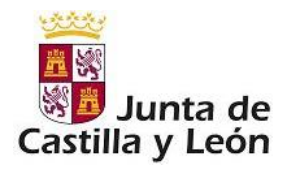

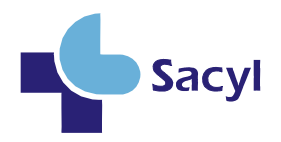

| ×                                                    | Cancelar                                  | Seleccione un tipo                                           |   |
|------------------------------------------------------|-------------------------------------------|--------------------------------------------------------------|---|
|                                                      |                                           | FORMACIÓN POSTGRADUADA                                       |   |
|                                                      |                                           | DOCENCIA                                                     |   |
| ñadir nuevo merito: Seleccione área, tipo y subtipo: |                                           | INVESTIGACIÓN Y OTRAS ACTIVIDADES                            |   |
|                                                      |                                           | FORMACIÓN ESPECIALIZADA - L. ESPECIALISTAS Y M. URGENCIAS H. |   |
| Área:                                                |                                           | FORMACIÓN CONTINUADA                                         |   |
| FORMACIÓN, DOCENCIA, INVESTIGACIÓN                   | OTRAS ACTIVIDADES CIENTÍFICAS Y DE DIFI 🗸 | Seleccione un tipo                                           | ~ |

Siguiendo con nuestro ejemplo supongamos que queremos introducir información sobre formación postgraduada, lo seleccionamos en el despegable y vemos que el siguiente se rellena con los subtipos que pertenecen al área y tipo de mérito elegido:

|                                  | Seleccione un subtipo                                                                                                    |
|----------------------------------|----------------------------------------------------------------------------------------------------|
| ¥                                | Formación postgraduada - L. Especialistas y M. Urgencias H Títulos Master (Créditos ordinarios)<br>Formación postgraduada - L. Especialistas y M. Urgencias H Títulos Master (Horas)<br>Formación postgraduada - L. Especialistas y M. Urgencias H Títulos Master (Créditos Europeos)<br>Formación postgraduada - L. Especialistas y M. Urgencias H Estudios de Doctorado<br>Formación postgraduada - L. Especialistas y M. Urgencias H Grado de Doctor |
| Tipos:<br>FORMACIÓN POSTGRADUADA | <ul> <li>Formación postgraduada - L. Especialistas y M. Urgencias H Grado de Doctor cum laude</li> <li>Seleccione un subtipo</li> </ul>                                                                                                    |

Seleccionamos cualquiera de ellos, por ejemplo 'Estudios de doctorado', hecho esto vemos que en la pantalla aparecen una serie de campos que nos pide rellenar, estos campos dependen del área, tipo y subtipo de mérito elegido.

| Nuevo merito/experiencia:                                                                                                    |                |  |  |  |  |  |
|----------------------------------------------------------------------------------------------------|----------------|--|--|--|--|--|
| Los Títulos de Máster expedidos por organismos docentes oficiales, no incluidos en la formación de posgrado universitaria obligatoria para la obtención de la titulación, serán valorados a razón de 0,2 puntos, incluida la fracción. IMPORTANTE: En el campo "seleccione l<br>fin", con independencia de la fecha del Master, se deberá hacer constar UNA FECHA INFERIOR A 10 AÑOS. |                |  |  |  |  |  |
| Titulos Master                                                                                                    |                |  |  |  |  |  |
| Seleccione la recha de lin:                                                                                                    | 0.0            |  |  |  |  |  |
| Guard                                                                                                    | Guardar merito |  |  |  |  |  |

Hay distintos formularios, cada formulario tiene una serie de datos necesarios para valorar el mérito.

Por ejemplo, otro formulario distinto es el que se muestra en la siguiente ilustración:

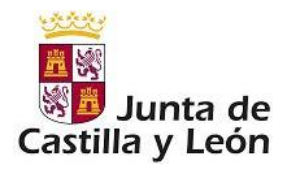

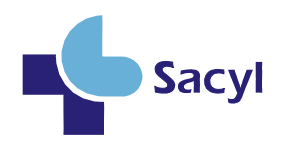

| Añadir nuevo merito: Seleccione área, tipo y subtipo:                                                                                                    |                                                                                                    |                                                                                                    |
|----------------------------------------------------------------------------------------------------|----------------------------------------------------------------------------------------------------|----------------------------------------------------------------------------------------------------|
| Área:<br>EXPERIENCIA PROFESIONAL                                                                                                    | Tipos:<br>Experiencia en ILSS. En la especialidad o categoría 🗸 🗸                                              | Subtipos:<br>Centros sanitarios Servicios de Salud - L. Especialistas y Médico de Urgencias Hospita 🐱 |
| Nuevo merito/experiencia:                                                                                                    |                                                                                                    |                                                                                                    |
| Por cada mes completo de servicios prestados en la especialidad o categoría objeto de co<br>dentro de la normativa vigente de libre circulación: 0,30 puntos. Atención Continuada: 140<br>Servicios prestados * | wocatoria, en centros o Instituciones Sanitarias Públicas dependientes del Sistema Nacional<br>I horas - 1 mes | de Salud o de los distintos Sistemas Sanitarios de Salud Públicos de la Unión Europea,                |
| Seleccione la fecha de inicio:                                                                                                    | Seleccione la fecha de fin:                                                                                    | Porcentaje tiempo parcial: 00,00                                                                      |
| 0<br>Contrato do Atonción Continuada (on horas)                                                                                                    | 0                                                                                                    | Controlos por dios a tiempo complete                                                                  |
|                                                                                                    |                                                                                                    | concatos por días a dempo completo.                                                                   |
| Anos: 0                                                                                                    | Meses: 0                                                                                                    | Dias: 0                                                                                               |
|                                                                                                    | Guardar merito                                                                                                 |                                                                                                    |

En ésta, vemos que debemos proporcionar una información distinta al ser un mérito distinto que requiere datos diferentes. Los campos marcados con \* son obligatorios. Cualquier incidencia por introducir mal los datos o no hacerlo se mostrará por pantalla los errores:

| No hay ningún mérito/experiencia añadido a la solicitud.                                                                                                    | Error en Servicios prestados, debe introducir *<br>un valor.<br>Error en Servicios prestados, debe introducir un<br>valor.                          |                                                                                                    |
|----------------------------------------------------------------------------------------------------|----------------------------------------------------------------------------------------------------|----------------------------------------------------------------------------------------------------|
| cance                                                                                                    | Seleccione la fecha de inicio: Error de validación: se necesita un valor. Seleccione la fecha de inicio: Error de validación: se necesita un valor. | Siguiente paso                                                                                         |
| Añadir nuevo merito: Seleccione área, tipo y subtipo:                                                                                                    | Seleccione la fecha de fin: Error de validación: *<br>se necesita un valor.                                                                         |                                                                                                    |
| Área:<br>EXPERIENCIA PROFESIONAL                                                                                                    | Seleccione la lecha de fin: Error de validación: se<br>necesita un valor.                                                                           | Subtipos:<br>Centros sanitarios Servicios de Salud - L. Especialistas y Médico de Urgencias Hospita 🗸  |
| Nuevo merito/experiencia:<br>Por cada mes completo de servicios prestados en la especialidad o ca<br>dentro de la normativa vigente de libre circulación: 0,30 puntos. Ateno<br>Servicios prestados * | tegoría objeto de convocatoria, en centros o Instituciones Sanitarias Públicas dependientes del S<br>ción Continuada: 140 horas - 1 mes             | istema Nacional de Salud o de los distintos Sistemas Sanitarios de Salud Públicos de la Unión Europea, |
| Seleccione la fecha de inicio:                                                                                                    | Seleccione la fecha de fin:                                                                                                    | Porcentaje tiempo parcial: 00,00                                                                       |
| Contrato de Atención Continuada (en horas):                                                                                                    |                                                                                                    | Contratos por dias a tiempo completo:                                                                  |
|                                                                                                    | Manual C                                                                                                    |                                                                                                    |
| Anos: 0                                                                                                    | Meses: 0                                                                                                    | Días: 0                                                                                                |

Estos avisos nos dicen lo que está ocurriendo para poder solucionar los problemas, en este caso que faltan datos obligatorios.

Después de introducir distintos méritos en la pantalla aparecerán en la lista:

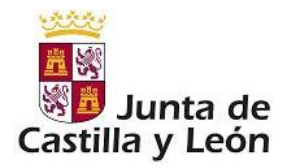

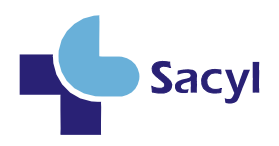

| * Can                                                                                                | celar                                                  | ×                                                                                                    | Siguiente paso                                                      |                       |                  |         |
|----------------------------------------------------------------------------------------------------|--------------------------------------------------------|----------------------------------------------------------------------------------------------------|---------------------------------------------------------------------|-----------------------|------------------|---------|
|                                                                                                    |                                                        | (1 of 3) H < 1 2 3 ≯ H 5                                                                                        |                                                                     |                       |                  |         |
| rea   <br>Todos 👻                                                                                    | Tipo II                                                | Subtipo IT                                                                                                    | Detalle                                                             | Estado en<br>corte 11 | Causa<br>rechazo | Accione |
| EXPERIENCIA PROFESIONAL                                                                              | EXPERIENCIA EN ILSS, EN LA<br>ESPECIALIDAD O CATEGORÍA | Centros sanitarios Servicios de Salud - L. Especialistas y<br>Médico de Urgencias Hospitalarias                 | 60                                                                  | Rechazado             | prueba rechazo   | Q       |
| FORMACIÓN, DOCENCIA, INVESTIGACIÓN Y OTRAS ACTIVIDADES<br>CIENTÍFICAS Y DE DIFUSIÓN DEL CONOCIMIENTO | FORMACIÓN POSTGRADUADA                                 | Formación postgraduada - L. Especialistas y M. Urgencias H<br>Títulos Master (Créditos ordinarios)              | CIENCIAS FORENSES Y DERECHO SANITARIO                               | Validado              |                  | ٩       |
| FORMACIÓN, DOCENCIA, INVESTIGACIÓN Y OTRAS ACTIVIDADES<br>CIENTÍFICAS Y DE DIFUSIÓN DEL CONOCIMIENTO | FORMACIÓN POSTGRADUADA                                 | Formación postgraduada - L. Especialistas y M. Urgencias H<br>Títulos Master (Créditos ordinarios)              | TRAUMA DEL DEPORTE                                                  | No revisado           |                  | ۹       |
| FORMACIÓN, DOCENCIA, INVESTIGACIÓN Y OTRAS ACTIVIDADES<br>CIENTÍFICAS Y DE DIFUSIÓN DEL CONOCIMIENTO | DOCENCIA                                               | Docencia - L. Especialistas y M. Urgencias H Actividad<br>docente - Colaborador docente                         | 1,5                                                                 | Validado              |                  | ٩       |
| FORMACIÓN, DOCENCIA, INVESTIGACIÓN Y OTRAS ACTIVIDADES<br>CIENTÍFICAS Y DE DIFUSIÓN DEL CONOCIMIENTO | INVESTIGACIÓN Y OTRAS<br>ACTIVIDADES                   | Investigación y otras actividades - L. Especialistas y M.<br>Urgencias H Comunicaciones a Congresos Autonómicos | ARTROPLASTIA TOTAL DE CADERA EN<br>FRACTURA DESPLAZADA DE ACETÁBULO | No revisado           |                  | ٩       |
|                                                                                                    |                                                        | (1of3) H < 1 2 3 > H 5                                                                                          |                                                                     |                       |                  |         |
| Exportar datos de méritos                                                                            |                                                        |                                                                                                    |                                                                     |                       |                  |         |
| u A                                                                                                  |                                                        |                                                                                                    |                                                                     |                       |                  |         |

Como podemos observar, los méritos de la lista sólo pueden tener dos opciones a realizar sobre ellos. Ver el detalle del mérito y borrar. Los méritos que han entrado en el corte para su baremación no se podrán borrar desde ese momento.

Pulsamos 'Siguiente paso'.

#### 3.2.4 Zonas de llamamientos para interinidad en plaza vacante

El siguiente paso es marcar aquellos lugares donde se está dispuesto a ser llamado para interinidad, la pantalla es:

| 1<br>Convocatoria y categoría                                                                             | <b>2</b><br>Méritos y experiencias                                                                                                    | <b>3</b><br>Interinidad Plaza Vacante | 4<br>Inter, programa \ Sust. Reser. Plaza \ Reduc. Jorn. 100% | 5<br>Acumulo \ Permisos \ Exen. Guardias\ Reduc. Jorn. < 100%                                            |  |  |  |
|----------------------------------------------------------------------------------------------------|----------------------------------------------------------------------------------------------------|---------------------------------------|---------------------------------------------------------------|----------------------------------------------------------------------------------------------------|--|--|--|
| 6<br>Titulaciones y experiencias                                                                          | <b>7</b><br>Baremación                                                                                                    |                                       |                                                               |                                                                                                    |  |  |  |
| Zonas para llamamier<br>Seleccione las zonas/centr<br>Seleccione su preferencia g<br>GERENCIA DE ASISTENC | onas para llamamientos de Interinidad plaza vacante de ENFERMERO/A<br>Seleccione las zonas/centros/departamentos que desea para los llamamientos de Interinidad plaza vacante.<br>Seleccione su preferencia geográfica:<br>GERENCIA DE ASISTENCIA SANITARIA DE ÁVILA |                                       |                                                               |                                                                                                    |  |  |  |
| ×                                                                                                    | Cance                                                                                                    | elar                                  | ×                                                             | Siguiente paso                                                                                           |  |  |  |
| GERENCIA DE ASIS                                                                                          | TENCIA SANITARIA DI<br>SISTENCIA SANITARIA DE À<br>IMARIA<br>SPECIALIZADA<br>ASISTENCIAL DE ÁVILA                                                                                                    | E ÁVILA<br>Ívila                      | BURGOS                                                        | IDA<br><mark>AL DE BURGOS</mark><br>YES - ARANDA DE DUERO (BURGOS)<br>APÓSTOL - MIRANDA DE EBRO (BURGOS) |  |  |  |

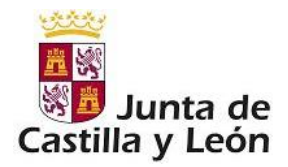

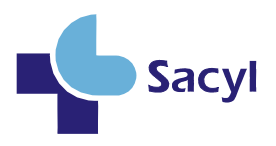

Cada convocatoria /categoría tendrá unas zonas para las que es posible solicitar ser llamado para interinidades y otras para el resto de llamamientos (sustituciones y de corta duración)-.

En este apartado de interinidades, es obligatorio seleccionar el ÁREA PREFERENTE, pero teniendo en cuenta que debe marcar también las zonas. Sólo con seleccionar el ÁREA PREFERENTE NO se marca automáticamente dichas zonas.

Marcamos las que nos interesen y pulsamos 'Siguiente paso'.

# 3.2.5 Zonas de llamamientos para interinidad por programa, sustitución por reserva de plaza y reducción de jornada del 100%.

Los pasos a seguir en esta pantalla son los mismos que los del anterior.

## 3.2.6 Zonas para llamamientos para acumulación de tareas, permisos, exención de guardias y reducción de jornada inferior al 100%

Esta pantalla es como las anteriores, pero con un campo nuevo a tener en cuenta, se debe marcar o no si se está dispuesto a llamamientos a tiempo parcial.

| <b>1</b><br>Convocatoria y categoría                                         | 2<br>Méritos y experiencias                                | 3<br>Interinidad Plaza Vacante | 4<br>Inter. programa \ Sust. Reser. Plaza \ Reduc. | 5<br>Jorn. 100% Acumulo \ Permisos \ Exen. Guardias\ Reduc. Jorn. < 100%  |  |  |
|------------------------------------------------------------------------------|------------------------------------------------------------|--------------------------------|----------------------------------------------------|---------------------------------------------------------------------------|--|--|
| 6<br>Titulaciones y experiencias                                             | <b>7</b><br>Baremación                                     |                                |                                                    |                                                                           |  |  |
| Zonas para Ilamamie                                                          | ntos de Interinidad a                                      | cumulo tareas \ Vacacioi       | nes y permisos \ Exención Guardias \               | Reducción jornada menor 100% de ENFERMERO/A                               |  |  |
| Seleccione las zonas/centr<br>Acepta llamamientos a ti                       | os/departamentos que des<br>empo parcial:                  | ea para los llamamientos de In | erinidad acumulo tareas \ Vacaciones y permi:      | sos \ Exención Guardias \ Reducción jornada menor 100%.                   |  |  |
| ×                                                                            | Cance                                                      | elar                           | ×                                                  | Siguiente paso                                                            |  |  |
|                                                                              |                                                            |                                |                                                    |                                                                           |  |  |
| GERENCIA DE ASIS                                                             | GERENCIA DE ASISTENCIA SANITARIA DE ÁVILA BURGOS           |                                |                                                    |                                                                           |  |  |
| GERENCIA DE A     GERENCIA DE A     ATENCIÓN P     ÁVILA URB.     ÁVILA URB. | ASISTENCIA SANITARIA DE Á<br>IRIMARIA<br>ANO<br>AL-MLIÑANA | İVILA                          | BURGOS     ATENCIÓI     ARANDA     ARANDA          | N PRIMARIA<br>DE DUERO: Z.B. ARANDA NORTE<br>DE DIJERO: Z.B. ARANDA RURAJ |  |  |

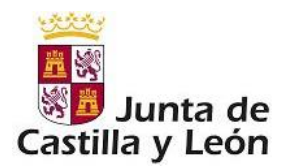

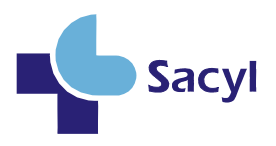

#### 3.2.7 Titulaciones y experiencias

\*(Sólo para Enfermero/a, Técnicos en cuidados auxiliares de enfermería y Técnicos Superiores en Imagen para el Diagnóstico).

En esta pantalla aparecen unas listas de Titulaciones y Experiencias que el solicitante puede aportar en el caso de las categorías de Enfermero/a y de experiencias para la categoría de Técnicos en cuidados auxiliares de enfermería, por ejemplo:

| Titulaciones y experiencias Baremación                                                                                                    |                                                                                                    |  |  |  |  |
|----------------------------------------------------------------------------------------------------|----------------------------------------------------------------------------------------------------|--|--|--|--|
| Fitulaciones y experiencias para ENFERMERO/A                                                                                                    |                                                                                                    |  |  |  |  |
| Selecione las titulaciones y experiencias que puede aportar relacionadas con esta categoría y convocator                                                | ria                                                                                                    |  |  |  |  |
|                                                                                                    |                                                                                                    |  |  |  |  |
| Titulaciones                                                                                                    | Experiencias                                                                                                    |  |  |  |  |
| Enfermería de Salud Mental<br>Enfermería Geriátrica<br>Enfermería Hamiliar y Comunitaria<br>Enfermería Pediátrica<br>Enfermería Obstétrico-Ginecológica | Cuidados intensivos y/o reanimación<br>Quirófanos<br>Hemodiálisis<br>Urgencias Hospitalarias - Enfermero/a<br>Pediatría<br>Farmacia<br>Oncohematología<br>Cuidados Paliativos<br>Salud Mental<br>Geriatría<br>Enfermería del Trabajo<br>Familiar y Comunitaria<br>Obstétrico Ginecológica<br>Banco de sangre<br>Medicina Nuclear<br>Radioterapia<br>Urg.Hosp.y Emerg. Sanitarias (G.Emerg. Sanitarias)<br>Formación + Experiencia (G. Emerg. Sanitarias) |  |  |  |  |

Una vez finalizado pulsar sobre el botón Finalizar solicitud y ver baremación.

#### 3.2.8 Baremación (autobaremación)

Como último paso se mostrará una pantalla con los resultados de la baremación de los méritos introducidos, *es de señalar que aquí se valoran "todos los méritos" lo que no quiere decir que ésta sea la baremación correcta*, ya que puede haber méritos que no sean puntuables o álidos para la bolsa/categoría elegida. La baremación aparecerá dividida por las áreas

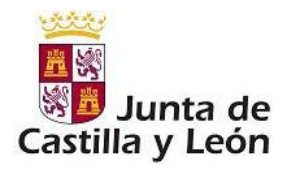

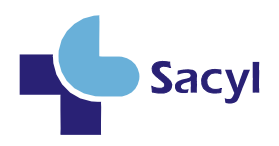

| Baremación                                                                                         |                                |  |
|----------------------------------------------------------------------------------------------------|--------------------------------|--|
| <ul> <li>Baremación completa</li> <li>Puntuación total:115</li> <li>Puntuación tope:130</li> </ul> |                                |  |
|                                                                                                    |                                |  |
| Baremación parcial del ár     Baremación parcial del ár                                            | vez. "EXPERIENCIA PROFESIONAL" |  |

Y a su vez estas se dividen en tipos y subtipos de méritos, donde se desgranan las puntuaciones individualizadas con varias posibilidades de descripción y detalles sobre la información mostrada.

| aremación                                                                                                    |                            |                  |               |
|----------------------------------------------------------------------------------------------------|----------------------------|------------------|---------------|
| Baremación completa<br>Puntuación total:1150<br>Puntuación tope:130                                                                                                    |                            |                  |               |
| Baremación parcial del área: 'EXPERIENCIA PROFESIONAL'                                                                                                    |                            |                  |               |
| Puntuación total:80<br>Puntuación tope:50                                                                                                    |                            |                  |               |
| Puntuación total:80<br>Puntuación tope:80<br>Desglose de la baren                                                                                                    | nación                     |                  |               |
| Puntuación total:80<br>Puntuación tope:80<br>Desglose de la baren<br>Descripción                                                                                                    | nación<br>Puntuación       | Торе             | Detalles      |
| Puntuación total:60<br>Puntuación tope:60<br>Desglose de la baren<br>Descripción                                                                                                    | nación Puntuación 60       | Tope<br>60       | Detalles      |
| Puntuación total:60 Puntuación total:60 Desglose de la baren Descripción V EXPERIENCIA EN ILAS. EN LA ESPECIALIDAD O CATEGORÍA V Centros sanitarios Servicios de Salud - L Especialistas y Médico de Urgencias Hospitalarias () | nación Puntuación 60 60 60 | Tope<br>60<br>60 | Detalles<br>- |

Llegados aquí tendremos la solicitud creada con los méritos que estimamos oportunos y con los destinos para los que queremos ser llamados.

#### <u>CATEGORÍAS DE PERSONAL ESTATUTARIO, EXCEPTO AQUELLAS EN LAS QUE SE EXIJA</u> <u>ESTAR EN POSESIÓN DEL TÍTULO DE ESPECIALISTAS EN CIENCIAS DE LA SALUD</u>

Para todas las categorías de personal estatutario, a excepción de las categorías y/o especialidades para cuyo acceso se exija estar en posesión del título de especialistas en ciencias de la salud, los datos referidos a la puntuación que aparecen en la aplicación informática que da soporte a la bolsa abierta y permanente en el corte correspondiente, están en relación con el tramo en el que estén incluidos, según se relaciona a continuación:

- <u>Tramo ordinario</u>: la puntuación es el baremo una vez que la documentación ha sido validada por el órgano gestor.

- Aquellos que han <u>sido incorporados por el procedimiento específico de acceso o por el</u> <u>tramo extraordinario</u>, la puntuación que aparece al consultar es el baremo realizado por el interesado,

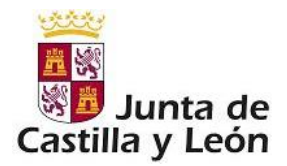

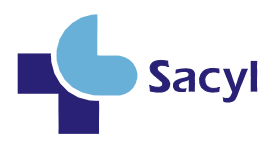

no ha sido validado por el órgano gestor de la bolsa. En ambos casos ese autobaremo no es criterio de ordenación para los llamamientos, sino que el criterio, según establece el artículo 17 bis de la ORDEN SAN/713/2016, de 29 de julio, es el siguiente:

1º. La fecha de registro en la aplicación informática

2º. Si hubiera empate, se tendrá en cuenta la letra de desempate que conste en la resolución por la que se procedió a la convocatoria de constitución de la bolsa de la categoría de que se trate.

<u>MUY IMPORTANTE</u>: Aun así, recuerde que hasta que no se haya REGISTRADO LA SOLICITUD (<) no se tendrá en cuenta para formar parte de la resolución provisional de aspirantes admitidos que se publique.

PENDIENTE DE REGISTRAR 🗕 🖌 📥 REGISTRADA

## 3.3 MODIFICACIONES Y OTRAS ACCIONES

En diversas pantallas existen una serie de iconos que nos permitirán realizar diferentes acciones sobre los datos mostrados en ese momento.

Esto son: 🔍 🖼 🖋 🔦 🛍 🗙

Pulsando sobre (<sup>4</sup>): cada vez que se lleve a cabo una modificación de la solicitud (datos o baremos) hay que dar **NUEVAMENTE A REGISTRAR.** En caso contrario, no se incluiría esta modificación en **la resolución provisional de aspirantes admitidos que se publique.** 

Pulsando sobre (Q) en la pantalla de las solicitudes, mostrará un resumen de la solicitud.

Pulsando sobre ()) se mostrará la pantalla de la baremación.

Pulsando sobre (*I*) se posibilita la edición de los datos.

Pulsando sobre (1) se borrarán los datos guardados que se correspondan con los que se muestran en la pantalla. Antes se pide confirmación de borrado.

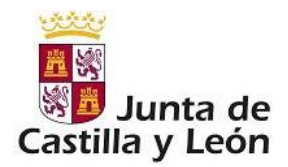

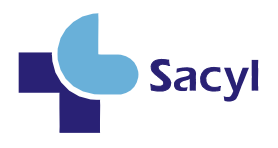

El interesado únicamente puede eliminar su solicitud si no la ha registrado nunca. (solicitud incompleta). Una vez que ha hecho un primer registro, no podrá eliminarla.

Si por cualquier motivo quiere eliminarla, deberá presentar en un registro público un escrito dirigido al Servicio de Selección de la Dirección General de Personal y Desarrollo Profesional, (Paseo de Zorrilla 1. 47007 Valladolid) en el que señalará el motivo y copia del DNI y se procederá a su eliminación desde el Servicio correspondiente.

#### 3.4 RECORDAR CONTRASEÑA Y MODIFICACIÓN DE DATOS PERSONALES

Si en algún momento el solicitante olvida la contraseña, es posible pedir una nueva a través del botón

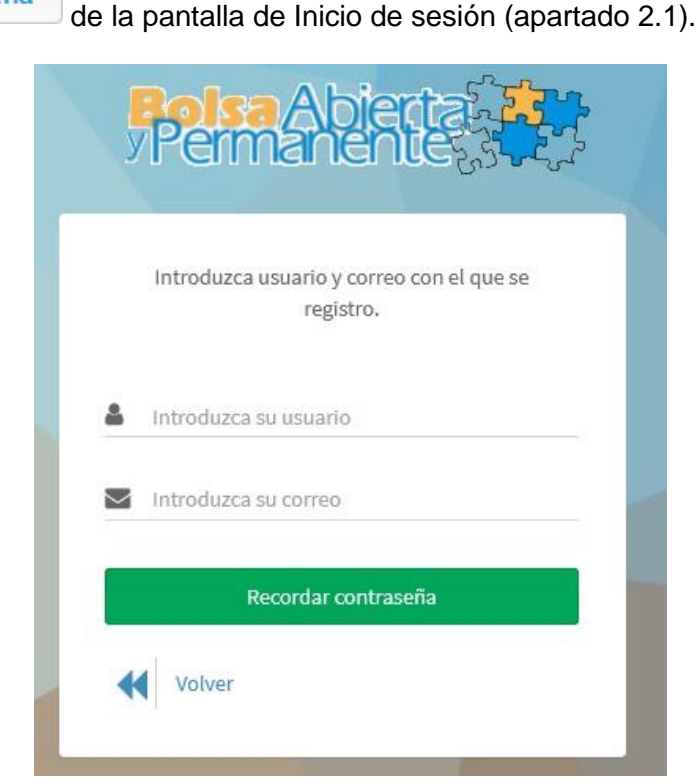

Recordar contraseña de la pontella de Inicia de escién (opertado 2.1)

Rellenando estos dos datos y siempre que coincidan con los que introdujeron en el momento del alta del solicitante, al pulsar recordar se nos enviará un correo con una password (Clave) nueva que se podrá cambiar una vez hayamos vuelto a entrar en la aplicación mediante el menú:

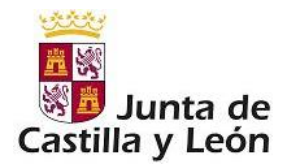

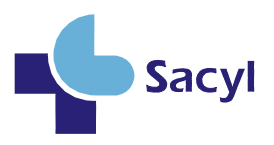

| <b>Α</b> ι       | Jsuario: 71141895C 🗸 |
|------------------|----------------------|
| <b>e,</b><br>Car | nbiar contraseña     |
| ۶                | Datos personales     |
| £                | Cerrar sesión        |

Para modificar los datos personales se hará eligiendo "Datos personales" del mismo menú.

#### 3.5 CONSULTA DE REGISTROS ANTERIORES

Como nueva opción, se puede consultar todos los registros realizados sobre la solicitud. Al hacerlo podrás ver tanto las zonas que seleccionaste como los méritos introducidos en ese registro. Además, podrás consultar si tu solicitud ha entrado en el corte (o cortes) y sus datos.

Para acceder a la opción, deberás tener una solicitud que hayas registrado al menos una vez. Se accede desde el botón de "Consulta registros solicitud" en la solicitud:

| AUXILIAR ADMINISTRATIVO                                                           |                                                                        |                                                           |                                                        |  |  |  |  |
|-----------------------------------------------------------------------------------|------------------------------------------------------------------------|-----------------------------------------------------------|--------------------------------------------------------|--|--|--|--|
| Datos de solicitud<br>Su solicitud ha entrado en el corte que se esta gestionando |                                                                        |                                                           |                                                        |  |  |  |  |
| lat.                                                                              | Descargar resumer                                                      | n méritos a presentar                                     |                                                        |  |  |  |  |
| Corte vigente:                                                                    | <b>¿Solicitud en corte vigente?</b> No                                 | <b>Puntuación en corte:</b> Todavía no se<br>ha valorado. | <b>Tramo de solicitud:</b> Aún no esta en<br>el corte. |  |  |  |  |
| Último registro:09-02-2021                                                        | <b>Estado solicitud:</b> PENDIENTE DE<br>REGISTRAR (SOLICITUD ANULADA) | Consulta registros<br>Lat solicitud                       |                                                        |  |  |  |  |
| <ul> <li>Modificar solicitud</li> </ul>                                           | 🔦 Registrar cambios                                                    | Ver autobaremo                                            | 🕯 Eliminar solicitud                                   |  |  |  |  |

Al entrar aparecerán dos pestañas: "Registros de la solicitud" y "Solicitudes en corte"

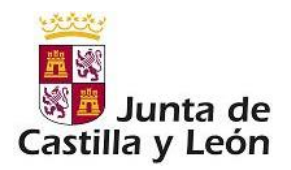

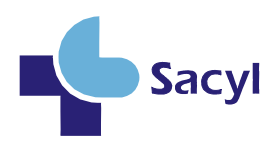

| onsulta datos solicitud L.E. EN MEDICINA FÍSICA Y REHABILITACIÓN |                     |                                           |                  |              |  |  |
|------------------------------------------------------------------|---------------------|-------------------------------------------|------------------|--------------|--|--|
| Registros de la solicitudes en el corte                          |                     |                                           |                  |              |  |  |
|                                                                  |                     | Solicitudes en el sistema.                |                  |              |  |  |
|                                                                  | (1                  | of 1) 🙌 < 1 > 🕅 5                         |                  |              |  |  |
| ID Sol. Historico 🗍                                              | Fecha registro 🗍    | Gsa Pref                                  | ¿Tiempo parcial? | ¿Borrada? ↓↑ |  |  |
| 209551                                                           | 21/05/2020 11:39:03 | GERENCIA DE ASISTENCIA SANITARIA DE ÁVILA | Acepta parciales | No borrada   |  |  |
| 56505                                                            | 07/03/2017 11:05:36 | GERENCIA DE ASISTENCIA SANITARIA DE ÁVILA | Acepta parciales | Borrada      |  |  |
| 18772                                                            | 23/01/2017 08:51:00 | GERENCIA DE ASISTENCIA SANITARIA DE ÁVILA | Acepta parciales | Borrada      |  |  |
| 12006                                                            | 13/01/2017 15:08:00 | GERENCIA DE ASISTENCIA SANITARIA DE ÁVILA | Acepta parciales | Borrada      |  |  |
|                                                                  | (1                  | of 1) H < 1 > H 5                         |                  |              |  |  |

Dentro de cada una aparecerá un listado de todos los registros de la solicitud y sus datos. Al pulsar sobre cada uno de ellos se cargarán los datos de ese registro en la parte inferior:

|                           |                                                        |                                                                      |                          |                  | Osuario: 711418 |
|---------------------------|--------------------------------------------------------|----------------------------------------------------------------------|--------------------------|------------------|-----------------|
|                           |                                                        | Éxito ×                                                              |                          |                  |                 |
|                           | Se han enc<br>para la                                  | ontrado:3 meritos<br>solicitud Hist.                                 |                          |                  |                 |
| Consulta datos solicitud  | sele<br>L.E. EN MEDICINA F                             | eccionada.<br>SICA Y REHABILITA(                                     | CIÓN                     |                  |                 |
| Registros de la solicitud | Solicitu des en el corte<br>Se han en<br>para la solic | Éxito *<br>contrado:8 zonas<br>situd seleccionada.<br>Solicitudes en | el sistema.              |                  |                 |
|                           | (                                                      | 1 of 1) 🔣 🖌 1                                                        | > N 5                    |                  |                 |
| ID Sol. Historico 🔱       | Fecha registro 🗍                                       | (                                                                    | Gsa Pref                 | ¿Tiempo parcial? | ¿Borrada? ↓↑    |
| 209551                    | 21/05/2020 11:39:03                                    | GERENCIA DE ASIST                                                    | ENCIA SANITARIA DE ÁVILA | Acepta parciales | No borrada      |

Los datos de esa solicitud tanto méritos como zonas se pueden exportar en una Excel.

## 3.6 MÉRITOS VALIDADOS Y RECHAZADOS.

Los interesados pueden consultar los méritos que han sido validados o rechazados y el motivo pinchando en el botón "*Consulta registros solicitud*"

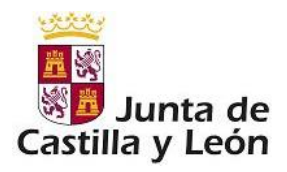

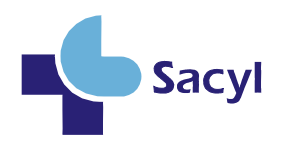

| Último registro:08-09-2020                                                      | Estado solicitud:PENDIENTE DE REGISTRA                                                                                                    | NR Latt Consulta registros solicitud                                               | <b>_</b>                      |
|---------------------------------------------------------------------------------|----------------------------------------------------------------------------------------------------|------------------------------------------------------------------------------------|-------------------------------|
| Modificar solicitud                                                             | Registrar cambios                                                                                                    | Ver autobaremo                                                                     | a Eliminar solicitud          |
|                                                                                 |                                                                                                    |                                                                                    |                               |
| Datos de solicitud                                                              |                                                                                                    |                                                                                    |                               |
| Su solicitud ha entrado en el corte q                                           | ue se esta gestionando                                                                                                    | on máritos o procentar                                                             |                               |
|                                                                                 | Descargar resur                                                                                                    | ien mentos a presentar                                                             |                               |
|                                                                                 |                                                                                                    |                                                                                    |                               |
| Corte vigente: 20-05-2019                                                       | 2019-05-20 11:57:43.0                                                                                                    | Puntuación en corte: 56.9 C Ver Baremación Corte                                   | Tramo de solicitud: Ordinario |
| Corte vigente: 20-05-2019                                                       | zSolicitud en corte vigente? Si registrada:<br>2019-05-20 11:57:43.0<br>I≡ Ver posicion Corte                                                                           | Puntuación en corte: 56.9                                                          | Tramo de solicitud: Ordinario |
| Úttimo registro:12-03-2021                                                      | Jolicitud en corte vigente? Si registrada:<br>2019-05-20 11:57:43.0<br>Estado solicitud:REGISTRADA                                                                      | Puntuación en corte: 56.9  C Ver Baremación Corte  de consulta resistros solicitud | Tramo de solicitud: Ordinario |
| Corte vigente: 20-05-2019<br>Úttimo registro:12-03-2021                         | JSolicitud en corte vigente? Si registrada:         2019-05-2011:57:43.0         IIII Ver posicion Corte         Estado solicitud:REGISTRADA                            | Puntuación en corte: 56.9    Ver Baremación Corte                                  | Tramo de solicitud: Ordinario |
| Corte vigente: 20-05-2019<br>Úttimo registro:112-03-2021<br>Modificar solicitud | Jolicitud en oorte vigente? 3i registrada:         2019-05-2011:57:43.0         III       Ver posicion Corte         Estado solicitud:REGISTRADA         Ver autobaremo | Puntuación en corte: 56.9                                                          | Tramo de solicitud: Ordinario |

Aparece la pantalla siguiente en la que debemos pulsar sobre la pestaña "Solicitudes en el corte"

| Pelsa Abietta 暮                      |                                                                                                    |
|--------------------------------------|----------------------------------------------------------------------------------------------------|
| NAVEGACION                           |                                                                                                    |
| 🖀 Inicio                             |                                                                                                    |
| + Nueva solicitud                    | Consulta datos solicitud ENFERMERO/A ESPECIALISTA: MATRONA                                                                                             |
| SOLICITUDES                          | Registros de la solicitud Solicitudes en el corte                                                                                                    |
| 🚯 ENFERMERO/A 🛛 <                    | Soliritudes en el sistema                                                                                                    |
| ENFERMERO/A ESPECIALISTA:<br>MATRONA | (1  of  1)      1                                                                                                    |
| 🔲 Méritos                            | Fecha registro         I         Gsa Pref         ¿Tiempo parcial?         ¿Borrada?         I         Corte         II         Punt. total         II |
| I Interinidades                      | 14/09/2020 13:08:01 SALAMANCA Acepta parciales No borrada Resolución de 9 de Julio de 2020 0.0                                                         |
|                                      | 20/05/2019 11:57:43 SALAMANCA Acepta parciales No borrada Resolución de 9 de abril de 2019, (Bocyl 25 de abril de 2019) 0.0                            |
| Baremación                           | (1of1) M < 1 > M 5                                                                                                    |
| AYUDA                                |                                                                                                    |
| i Guía rápida                        |                                                                                                    |
| Preguntas frecuentes                 | Datos de la solicitud                                                                                                    |
|                                      |                                                                                                    |
|                                      | Listado de méritos y experiencias para ENFERMERO/A ESPECIALISTA: MATRONA:                                                                              |
|                                      |                                                                                                    |
|                                      | (loft) W Z N W S                                                                                                    |

Y después seleccionar la solicitud del corte que se quiere consultar.

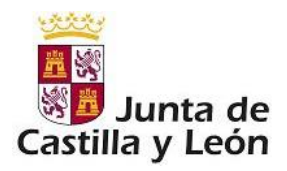

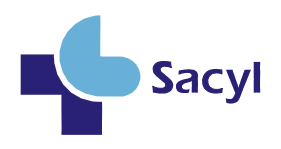

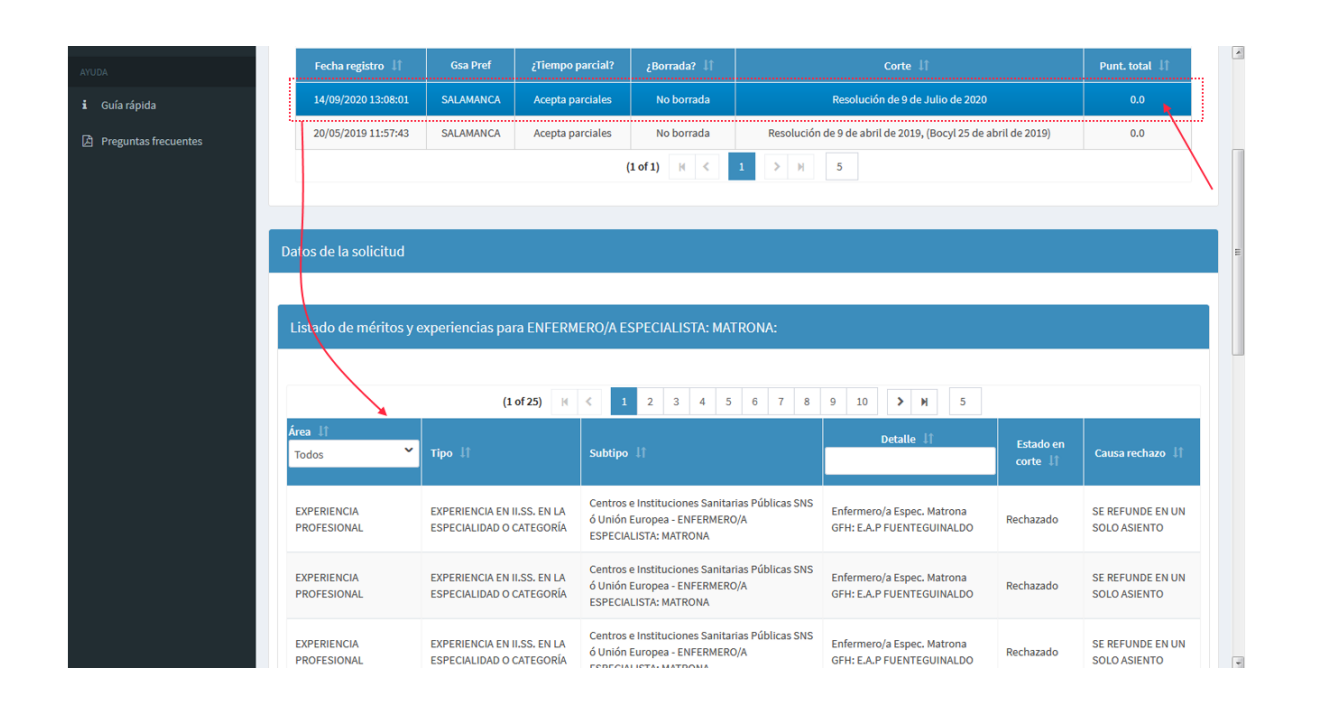

## 3.7 CONSULTA DE POSICIÓN EN LA BOLSA

Si tu solicitud se ha incorporado en el corte vigente, podrás consultar tu posición en la bolsa. En ese caso aparecerá un nuevo botón en la solicitud:

| L.E. EN MEDICINA FÍSICA Y REHABILITACIÓN |                                                                                                |                                                     |                                          |  |  |  |
|------------------------------------------|------------------------------------------------------------------------------------------------|-----------------------------------------------------|------------------------------------------|--|--|--|
| Datos de solicitud                       |                                                                                                |                                                     |                                          |  |  |  |
| Corte vigente: 22-03-2018                | ¿Solicitud en corte vigente? Sí<br>registrada: 2020-05-21 11:39:03.0<br>III Ver posición Corte | Puntuación en corte: 48.2<br>🎦 Ver Baremación Corte | Tramo de solicitud: Necesidad<br>Urgente |  |  |  |
| Último registro:21-05-2020               | Estado solicitud:REGISTRADA                                                                    | iat Consulta registros<br>solicitud                 |                                          |  |  |  |
| Modificar solicitud                      | Ver autobaremo                                                                                 | × Anular registro                                   |                                          |  |  |  |

Además, veremos encima del botón la fecha de registro del registro que ha entrado en el corte. Al entrar veremos una pantalla de filtros para poder seleccionar los datos relativos al llamamiento sobre el cual queremos consultar nuestra posición.

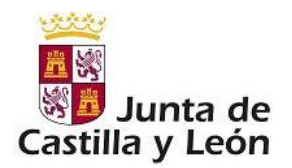

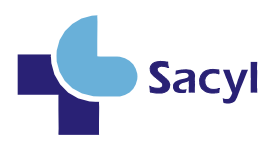

| Consulta de posición para L.E. EN MEDICINA FÍSICA Y REHABILITACIÓN                                 |        |
|----------------------------------------------------------------------------------------------------|--------|
| Seleccione el área y tipo de llamamiento donde quiere conocer su posición.<br>Tipo de llamamiento: |        |
| Seleccione un tipo de llamamiento                                                                  | ~      |
| Tiempo Parcial:                                                                                    |        |
| Area:                                                                                              |        |
| Seleccione                                                                                         | ~      |
| Centro:                                                                                            |        |
| Seleccione                                                                                         | ~      |
| Departamento                                                                                       |        |
| Seleccione                                                                                         | ~      |
| •<br>Titulaciones:                                                                                 |        |
| Seleccione una titulación                                                                          | $\sim$ |
| e <sub>Experiencias:</sub>                                                                         |        |
| Seleccione una experiencia                                                                         | ~      |
| 2Plaza de equipo o de área?                                                                        | ~      |
|                                                                                                    |        |
| <ul> <li>Cancelar</li> <li>Consulta Posicion</li> </ul>                                            |        |

Dependiendo del tipo de llamamiento que seleccionemos se nos permitirá seleccionar unas zonas u otras. Tal y como está definido en la convocatoria.

Al pulsar sobre "Consulta Posición" se nos mostrará una ventana emergente informándonos de nuestra posición.

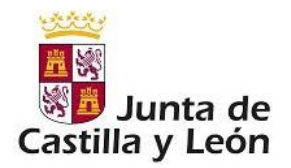

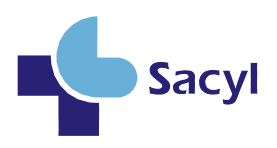

| Consulta de posición para L.E. E                                 | N MEDICINA FÍSICA Y REHABILIT    | ACIÓN             |   |
|------------------------------------------------------------------|----------------------------------|-------------------|---|
| Seleccione el área y tipo de llamamiento<br>Tipo de llamamiento: | donde quiere conoœr su posición. |                   |   |
| Interinidad                                                      |                                  | ~                 | - |
| Tiempo Parcial:                                                  |                                  |                   |   |
| Area:                                                            |                                  |                   |   |
| GERENCIA DE ASISTENCIA SANITARIA D                               | PEÁVILA                          | v                 |   |
| Centro:                                                          |                                  |                   |   |
| Seleccione                                                       |                                  | ~                 | · |
| Departamento                                                     |                                  |                   |   |
| Seleccione                                                       |                                  | ~                 | - |
| <b>O</b> Titulaciones:                                           |                                  |                   |   |
| Seleccione una titulación                                        |                                  |                   | , |
|                                                                  | X<br>Orden de llamamientos       |                   |   |
| O <sub>Experiencias:</sub>                                       |                                  | _                 |   |
| Seleccione una experiencia                                       | Esta en la posición: 5           | <i>•</i>          | - |
| Plaza de equipo o de área?                                       |                                  | _                 |   |
| "Plaza dé édűiþő                                                 |                                  | ~                 |   |
| × Can                                                            | celar                            | Consulta Posicion |   |
|                                                                  |                                  |                   |   |

## 3.8 DESCARGA DE RESUMEN DE MÉRITOS

Sí nuestra solicitud ha entrado en el corte que se está baremando en estos momentos, aparecerá un botón en nuestra solicitud "Descarga resumen méritos a presentar"

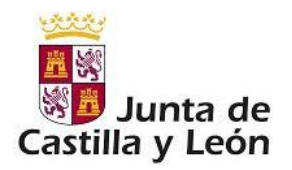

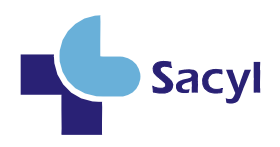

| LOGOPEDA                                                                                 |                                        |                                                           |                                                        |  |  |  |
|------------------------------------------------------------------------------------------|----------------------------------------|-----------------------------------------------------------|--------------------------------------------------------|--|--|--|
| <b>Datos de solicitud</b><br>Su solicitud ha entrado en el corte que se esta gestionando |                                        |                                                           |                                                        |  |  |  |
| Lill Descargar resumen méritos a presentar                                               |                                        |                                                           |                                                        |  |  |  |
| Corte vigente:                                                                           | <b>:Solicitud en corte vigente?</b> No | <b>Puntuación en corte:</b> Todavía no se<br>ha valorado. | <b>Tramo de solicitud:</b> Aún no esta en<br>el corte. |  |  |  |
| <b>Último registro:</b> No registrada                                                    | Estado solicitud:INCOMPLETA            | Lui Consulta registros<br>solicitud                       |                                                        |  |  |  |
| / Modificar solicitud                                                                    | Ver autobaremo                         | 🔦 Registrar solicitud                                     | û Eliminar solicitud                                   |  |  |  |

Este informe, es un índice con el cual saber que méritos debemos presentar para su baremación. Además de servir como recordatorio de que méritos han entrado en el corte.